# Kerberos met ADFS 2.0 voor SAML van eindgebruiker voor Jabber Configuration Voorbeeld

### Inhoud

Inleiding Voorwaarden Vereisten Gebruikte componenten Achtergrondinformatie Configuratie Verifiëren Problemen oplossen

# Inleiding

Dit document beschrijft hoe u Kerberos kunt configureren met ADFS (Active Directory Federation Services) 2.0.

## Voorwaarden

#### Vereisten

Er zijn geen specifieke vereisten van toepassing op dit document.

#### Gebruikte componenten

Dit document is niet beperkt tot specifieke software- en hardware-versies.

De informatie in dit document is gebaseerd op de apparaten in een specifieke laboratoriumomgeving. Alle apparaten die in dit document worden beschreven, hadden een opgeschoonde (standaard)configuratie. Als uw netwerk live is, moet u de potentiële impact van elke opdracht begrijpen.

### Achtergrondinformatie

Voor de configuratie van één enkel teken (End User Security Assessment Markup Language, SAML) moeten Kerberos (SSO) en de configuratie worden geconfigureerd zodat de end User SAML SIP voor Jabber kan werken met domeinverificatie. Wanneer SAML SSO met Kerberos wordt geïmplementeerd, verwerkt Lichtgewicht Directory Access Protocol (LDAP) alle autorisatieen gebruikerssynchronisatie, terwijl Kerberos de authenticatie beheert. Kerberos is een verificatieprotocol dat bedoeld is om te worden gebruikt in combinatie met een instantie die met de LDAP is ingeschakeld.

Op Microsoft Windows- en Macintosh-machines die worden aangesloten op een Active Directorydomein, kunnen gebruikers moeiteloos inloggen in Cisco Jabber zonder dat ze een gebruikersnaam of wachtwoord moeten invoeren en worden ze niet eens een inlogscherm weergegeven. Gebruikers die niet op hun computers zijn aangemeld, zien nog steeds een standaard inlogformulier.

Omdat de authenticatie één enkel token gebruikt dat van de besturingssystemen wordt doorgegeven, is geen omleiding vereist. De token is geverifieerd tegen de geconfigureerde Key Domain Controller (KDC) en als deze geldig is, is de gebruiker aangemeld.

# Configuratie

Hier is de procedure om Kerberos met ADFS 2.0 te configureren.

- 1. Installeer Microsoft Windows Server 2008 R2 op een machine.
- 2. Installeer Active Directory Domain Services (ADDS) en ADFS op dezelfde machine.
- 3. Installeer Internet Information Services (IS) op de Microsoft Windows Server 2008 R2geïnstalleerde machine.
- 4. Maak een zelf-ondertekend certificaat voor ISIS.
- 5. Importeer het zelf-ondertekende certificaat in IS en gebruik het als HTTPS servercertificaat.
- 6. Installeer Microsoft Windows7 op een andere machine en gebruik dit als een client.

Wijzig de Domain Name Server (DNS) in de machine waar u ADDS hebt geïnstalleerd.

Voeg deze machine toe aan het domein dat u met de installatie van ADDS hebt gemaakt.

Ga naar **Start**.Klik met de rechtermuisknop op **Computer**.Klik op **Eigenschappen**.Klik aan de rechterkant van het venster op **Instellingen wijzigen**.Klik op het **tabblad Computer Name**.Klik op **Wijzigen**.Voeg het domein toe dat u hebt gemaakt.

|                                                                                                    |        |                                                                                    |                                                                            | rasnaikn Sca          |
|----------------------------------------------------------------------------------------------------|--------|------------------------------------------------------------------------------------|----------------------------------------------------------------------------|-----------------------|
| ystem Properties                                                                                                  | 8      | <ul> <li>User Management</li> </ul>                                                | t 👻 Bulk Administration 👻 Hel                                              | <del>ب</del> ط        |
| Computer Name/Domain Changes                                                                                      | lote   |                                                                                    |                                                                            |                       |
| You can change the name and the membership of this<br>computer. Changes might affect access to network resources. | mputer |                                                                                    |                                                                            |                       |
| Computer name:                                                                                                    | y/s    | Security   System                                                                  | •   • +   S                                                                | Search Control Panel  |
| JabberPC1                                                                                                    |        | ania information                                                                   | about your computer                                                        | •                     |
| Full computer name:<br>JabberPC1.mangolab.com                                                                     |        | s edition                                                                          | about your computer                                                        |                       |
| More<br>Member of<br>Domain:<br>mangolab.com<br>Workgroup:                                                        | t ID   | Iows 7 Professional<br>right © 2009 Microso<br>ce Pack 1<br>nore features with a n | ft Corporation. All rights reserve<br>ew edition of Windows 7              |                       |
| OK Cancel                                                                                                    |        | ig:<br>essor:<br>Iled memory (RAM):                                                | System rating is not available<br>Intel(R) Xeon(R) CPU E7- 2870<br>2.00 GB | @ 2.40GHz 2.40 GHz    |
| UK Cancel                                                                                                    | Врру   | im type:                                                                           | 64-bit Operating System                                                    |                       |
| t Circo Unified Commun                                                                                            |        | and louch:                                                                         | No Pen or Touch Input is availa                                            | able for this Display |
|                                                                                                    | Comp   | uter name, domain, and                                                             | workgroup settings                                                         |                       |
| upport please visit our                                                                                           | Co     | mputer name:                                                                       | JabberPC1                                                                  | 😵 Change settings     |
|                                                                                                    | Fu     | Il computer name:                                                                  | JabberPC1.mangolab.com                                                     |                       |
|                                                                                                    | Co     | mputer description:                                                                | JabberPC1                                                                  |                       |
| See also                                                                                                    | Do     | main:                                                                              | mangolab.com                                                               |                       |
| Action Center                                                                                                    | Windo  | ws activation                                                                      |                                                                            |                       |
| Windows Update                                                                                                    | Wi     | ndows is activated                                                                 |                                                                            |                       |
| Performance Information ar<br>Tools                                                                               | nd Pro | oduct ID: 00371-221-876                                                            | 7124-86146 Change product i                                                | sy genuine Microsoft  |

7. Controleer of de Kerberos-service op beide machines genereert.

Meld u aan als beheerder in de servermachine en open de opdrachtmelding. Voert vervolgens deze opdrachten uit:

cd \windows\System32Klist tickets

| C:\Users | s\Administrator.WIN2K8>cd \windows\System32                                                                                                    |
|----------|----------------------------------------------------------------------------------------------------|
| C:∖Windo | ows\System32>Klist tickets                                                                                                    |
| Current  | LogonId is 0:0x3d6072                                                                                                    |
| Cached I | lickets: <1>                                                                                                    |
| #0>      | Client: Administrator @ MANGOLAB.COM<br>Server: krbtgt/MANGOLAB.COM @ MANGOLAB.COM<br>KerbTicket Encryption Type: AES-256-CTS-HMAC-SHA1-96<br>Ticket Flags Øx40e00000 -> forwardable renewable initial pre_authent<br>Start Time: 12/10/2014 18:06:04 (local)<br>End Time: 12/11/2014 4:06:04 (local)<br>Renew Time: 12/17/2014 18:06:04 (local)<br>Session Key Type: AES-256-CTS-HMAC-SHA1-96 |

Log in als domeingebruiker op de client en voer dezelfde opdrachten uit.

| C:\Users\rashaikh>cd \windows\System32                                                                                                    |
|----------------------------------------------------------------------------------------------------|
| C:\Windows\System32>Klist tickets                                                                                                    |
| Current LogonId is 0:0x558ba                                                                                                    |
| Cached Tickets: <5>                                                                                                    |
| #0> Client: rashaikh @ MANGOLAB.COM<br>Server: krbtgt/MANGOLAB.COM @ MANGOLAB.COM<br>KerbIicket Encryption Type: AES-256-CIS-HMAC-SHA1-96<br>Ticket Flags 0x60a00000 -> forwardable forwarded renewable pre_authent<br>Start Time: 12/10/2014 18:35:23 <local><br/>End Time: 12/11/2014 4:34:59 <local><br/>Renew Time: 12/17/2014 18:34:59 <local><br/>Session Key Type: AES-256-CIS-HMAC-SHA1-96</local></local></local> |
| 11> Client: rashaikh @ MANGOLAB.COM<br>Server: krbtgt/MANGOLAB.COM @ MANGOLAB.COM<br>KerbTicket Encryption Type: AES-256-CTS-HMAC-SHA1-96<br>Ticket Flags 0x40e00000 -> forwardable renewable initial pre_authent<br>Start Time: 12/10/2014 18:34:59 (local><br>End Time: 12/11/2014 4:34:59 (local><br>Renew Time: 12/17/2014 18:34:59 (local><br>Session Key Type: AES-256-CTS-HMAC-SHA1-96                              |
| #2> Client: rashaikh @ MANGOLAB.COM<br>Server: LDAP/win2k8.mangolab.com/mangolab.com @ MANGOLAB.COM<br>KerbTicket Encryption Type: AES-256-CTS-HMAC-SHA1-96<br>Ticket Flags 0x40a40000 -> forwardable renewable pre_authent ok_as_dele                                                                                                    |
| Ate<br>Start Time: 12/10/2014 19:05:15 (local)<br>End Time: 12/11/2014 4:34:59 (local)<br>Renew Time: 12/17/2014 18:34:59 (local)<br>Session Key Type: AES-256-CTS-HMAC-SHA1-96                                                                                                    |
| 43> Client: rashaikh @ MANGOLAB.COM<br>Server: HITP/win2k8.mangolab.com @ MANGOLAB.COM<br>KerbTicket Encryption Type: AES-256-CTS-HMAC-SHA1-96<br>Ticket Flags Øx40a40000 -> forwardable renewable pre_authent ok_as_dele                                                                                                    |
| Ate<br>Start Time: 12/10/2014 18:35:23 (local)<br>End Time: 12/11/2014 4:34:59 (local)<br>Renew Time: 12/17/2014 18:34:59 (local)<br>Session Key Type: AES-256-CTS-HMAC-SHA1-96                                                                                                    |
| 44> Client: rashaikh @ MANGOLAB.COM<br>Server: LDAP/win2k8.mangolab.com @ MANGOLAB.COM<br>KerbTicket Encryption Type: AES-256-CTS-HMAC-SHA1-96<br>Ticket Flags Øx40a40000 -> forwardable renewable pre_authent ok_as_dele                                                                                                    |
| te<br>Start Time: 12/10/2014 18:35:05 (local)<br>End Time: 12/11/2014 4:34:59 (local)<br>Renew Time: 12/17/2014 18:34:59 (local)<br>Session Key Type: AES-256-CTS-HMAC-SHA1-96                                                                                                    |
| C:\Windows\System32>                                                                                                    |

8. Maak de ADFS Kerberos-identiteit op de machine waar u ADDS installeerde.

De Microsoft Windows-beheerder inlogt in het Microsoft Windows-domein (als <naam>\beheerder), bijvoorbeeld in de Microsoft Windows-domeincontroller, maakt de ADFS Kerberos-identiteit aan. De ADFS HTTP-service moet een Kerberos-identiteit hebben, die een Service Principal Name (SPN) wordt genoemd in deze indeling: HTTP/DNS\_name\_of\_ADFS\_server.

Deze naam moet in kaart worden gebracht aan de Active Directory-gebruiker die de ADFS

HTTP-serverinstantie vertegenwoordigt. Gebruik het Microsoft Windows **software**hulpprogramma dat standaard beschikbaar zou moeten zijn op een Microsoft Windows 2008server.

Procedure Registreer de SPN's voor de ADFS-server. Draai de **ingestelde** opdracht op de Active Directory-controller.

Bijvoorbeeld, wanneer de ADFS-host **adfs01.us.renovations.com** is en het Active Directorydomein **US.RENOVATIONS.COM** is, is de opdracht:

```
setspn -a HTTP/adfs01.us.renovations.com
```

Het **HTTP**/gedeelte van de SPN is van toepassing, ook al heeft de ADFS-server doorgaans toegang tot Secure Socket Layer (SSL), wat HTTPS is.

Controleer of de SPN's voor de ADFS-server goed met de **ingestelde** spn-opdracht zijn gemaakt en bekijk de uitvoer.

setspn -L

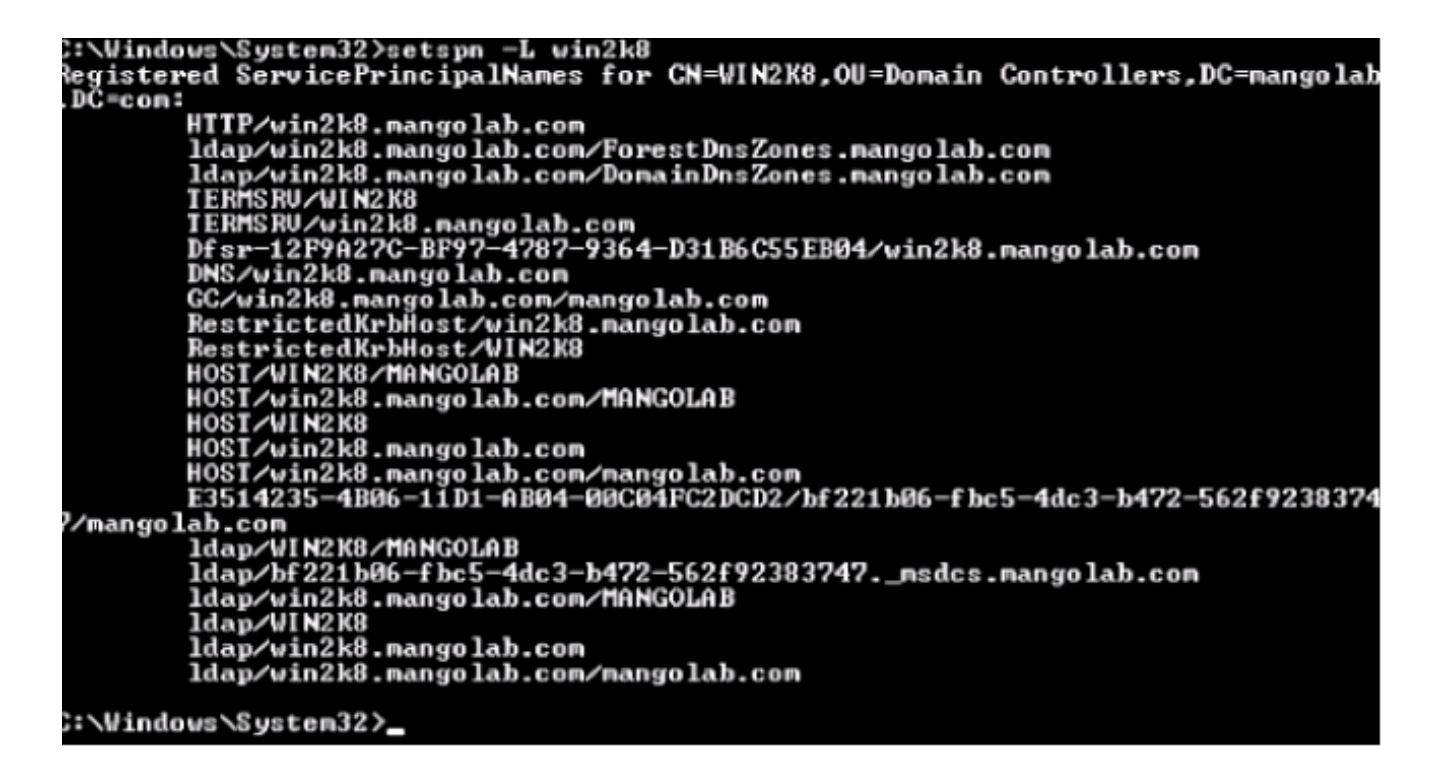

9. Configureer de instellingen van de Microsoft Windows-client.

Navigeer naar **Gereedschappen > Internet-opties > Geavanceerd** om geïntegreerde Windows-verificatie in te schakelen.

Controleer het vakje Geïntegreerde Windows-verificatie inschakelen:

| Internet Options                                                                                                    |
|----------------------------------------------------------------------------------------------------|
| General Security Privacy Content Connections Programs Advanced                                                                                                    |
| Settings                                                                                                    |
| <ul> <li>Allow active content from CDs to run on My Computer*</li> <li>Allow active content to run in files on My Computer*</li> <li>Allow software to run or install even if the signature is inv.</li> <li>Block unsecured images with other mixed content</li> <li>Check for publisher's certificate revocation</li> <li>Check for signatures on downloaded programs</li> <li>Do not save encrypted pages to disk</li> <li>Empty Temporary Internet Files folder when browser is ck</li> <li>Enable DON Storage</li> <li>Enable Integrated Windows Authentication*</li> <li>Enable networy protection to help mitigate online attacks*</li> <li>Enable native XMLHTTP support</li> <li>Enable SmartScreen Filter</li> <li>Takes effect after you restart Internet Evelorer</li> </ul> |
| Parters effect after you restart internet Explorer                                                                                                    |
| Restore advanced settings                                                                                                    |
| Reset Internet Explorer settings<br>Resets Internet Explorer's settings to their default<br>condition.<br>You should only use this if your browser is in an unusable state.                                                                                                    |
| OK Cancel Apply                                                                                                    |

Navigeer naar Gereedschappen > Internet-opties > Beveiliging > Lokaal intranet > Aangepast niveau... om alleen de optie Automatisch aanmelden in Intranet zone te selecteren.

| General       Security       Privacy       Connections       Programs       Advanced         Select a zone to view or change security settings.       Internet       Security is settings       Image: Security Settings       Image: Security Setings       Image: Security Settings       Image: | Internet Options                                                                                                    | - = ≥ C × 🗰 Cisco Unified Serviceability ×                                                                                                    |
|----------------------------------------------------------------------------------------------------|----------------------------------------------------------------------------------------------------|----------------------------------------------------------------------------------------------------|
| OK Cancel Apply OK Cancel                                                                                                    | General       Security       Privacy       Content       Connections       Programs       Advanced         Select a zone to view or change security settings.         Image: Security and the security settings.         Internet       Local intranet       Trusted sites       Restricted sites         Internet       Local intranet       Trusted sites       Restricted sites         Image: Content will be security level for this zone       Stes       Stes         Security level for this zone       Alowed levels for this zone       Stes         Alowed levels for this zone:       Alowed levels for this zone:       Stes         Security level for this zone       Alowed levels for this zone:       Stes         Image: Alowed levels for this zone:       Alowed levels for this zone:       Stes         Image: Alowed level for this zone:       Alowed levels for this zone:       Stes         Image: Alowed level for this zone:       Alowed level for this zone:       Stes         Image: Alowed level for this zone:       Alowed level for this zone:       Stes         Image: Alowed level for this zone:       Alowed level for this zone:       Alowed level for this zone:         Image: Alowed level for this zone:       Alowed level for this zone:       Alowed level for this zone:         Image: Alowed level for this zone:       S | Image: Cisco Unified Serviceability       X         Recurity Settings - Local Intranet Zone       Image: Cisco Unified Serviceability         Settings       Disable         Enable       Enable         Scripting of Java applets       Disable         Disable       Enable         Scripting of Java applets       Disable         Enable       Prompt         User Authentication       Logon         Automatic logon only in Intranet zone       Automatic logon with current user name and password         Prompt for user name and password       Image: Cisco Unified Serviceability         *Takes effect after you restart Internet Explorer       Reset custom settings         Reset to:       Medum-low (default)       Reset         OK       Cancel |

Navigeer naar Gereedschappen > Internet-opties > Beveiliging > Lokaal intranet > Sites > Geavanceerd om de URL van inbraakdetectie en -preventie (IDP) aan lokale intranet toe te voegen.

**Opmerking:** Controleer alle vinkjes in het dialoogvenster Local Intranet en klik op het **tabblad Advanced**.

| Internet Options           General         Security         Privacy         Content         Connections         Programs         Advance                                                                                                    | 23 → A R C × dtb Cisco Unified Serviceability ×                                                                                                    |
|----------------------------------------------------------------------------------------------------|----------------------------------------------------------------------------------------------------|
| Select a zone to view or change security settings.                                                                                                    | Local intranet S                                                                                                    |
| Security level for this zone<br>Allowed levels for this zone: All<br>- Alpropriate for websites on your local network<br>- (ntranet)<br>- Nost content will be run without prompting you<br>- Unsigned ActiveX controls will not be downloaded<br>- Same as Medium level without prompts<br>Enable Protected Mode (requires restarting Internet Explorer) | What are intranet settings?       Advanced       OK       Cancel         Local intranet       Image: Comparison of the comparison of the comparison of th |
| Custom level Default level Reset all zones to default level OK Cancel Apply                                                                                                    | Add ()<br>Websites:<br>https:// <hostname idp="" of=""><br/>Remove</hostname>                                                                                                    |
|                                                                                                    | Close                                                                                                    |

Navigeer naar Gereedschappen > Beveiliging > Vertrouwde sites > Plaatsen om de CUCM-

hostnamen aan Trusted-sites toe te voegen:

|                                                                                                    | _                                                                                                    |
|----------------------------------------------------------------------------------------------------|----------------------------------------------------------------------------------------------------|
| Internet Options                                                                                                 |                                                                                                    |
| General Security Privacy Content Connections Programs Advanced                                                   |                                                                                                    |
| Select a zone to view or change security settings.                                                               | Trusted sites                                                                                                    |
| Internet Local intranet Trusted sites Restricted sites                                                           | You can add and remove websites from this zone. All websites in this zone will use the zone's security settings. |
| Trusted sites                                                                                                    | Add this website to the zone:                                                                                    |
| This zone contains websites that you Stes                                                                        | Add                                                                                                    |
| <ul> <li>trust not to damage your computer or<br/>your files.</li> <li>You have websites in this more</li> </ul> | Webstes:                                                                                                    |
|                                                                                                    | https:// CUCM1.domainname.com Remove                                                                             |
| Security level for this zone                                                                                     | https:// CUCM2.domainname.com                                                                                    |
| Allowed levels for this zone: All                                                                                | 2.5                                                                                                    |
| - Medium                                                                                                    |                                                                                                    |
| Prompts before downloading potentially unsafe     content     Unsigned ActiveX controls will not be downloaded   | Require server verification (https:) for all sites in this zone                                                  |
| Enable Protected Mode (requires restarting Internet Explorer)                                                    | Close                                                                                                    |
| Custom level Deraut level                                                                                        | and local country laws governing import, export, transfer and use. De                                            |
| Reset all zones to default level                                                                                 | with U.S. and local country laws. By using this product you agree to co                                          |
| robes di serier se del due lever                                                                                 | und at our Export Compliance Product Rep                                                                         |
|                                                                                                    | ur <u>Unified Communications System Docum</u> Loading, please                                                    |
| OK Cancel Apply                                                                                                  |                                                                                                    |

## Verifiëren

In deze sectie wordt uitgelegd hoe u controleert welke verificatie (Kerberos of NT LAN Manager (NTLM) wordt gebruikt.

- 1. Download het Verkenner gereedschap naar uw clientmachine en installeer het.
- 2. Sluit alle Internet Explorer-vensters.
- 3. Draai het gereedschap Fuzler en controleer of de optie **Opname verkeer** is ingeschakeld onder het menu Bestand.

Fiddler werkt als een passthrough-proxy tussen de client en de server en luistert naar al het verkeer, waarbij tijdelijk de instellingen van Internet Explorer op deze manier worden ingesteld:

| Local Area                                         | Network (LA                                                                  | N) Settings                                                                                                    | -                            | 23                   |
|----------------------------------------------------|------------------------------------------------------------------------------|----------------------------------------------------------------------------------------------------|------------------------------|----------------------|
| Automa<br>Automa<br>use of r<br>Auto<br>Use<br>Add | tic configuration<br>nanual setting<br>matically detenation<br>automatic con | on<br>on may override manual settings. To<br>s, disable automatic configuration.<br>ect settings<br>figuration script | ensu                         | re the               |
| Proxy setting                                      | a proxy serve<br>up or VPN con<br>ings                                       | r for your LAN (These settings will not<br>nections).                                                                 | app                          | ly to                |
| Servers                                            | Type<br>HTTP:<br>Secure:<br>FTP:<br>Socks:                                   | Proxy address to use           127.0.0.1           127.0.0.1           ame proxy server for all protocols             | ;<br>] : [<br>] : [<br>] : [ | Port<br>8888<br>8888 |
| Exception                                          | Do not use p<br><-loopback<br>Use semicolo                                   | roxy server for addresses beginning v                                                                                 | with:                        | *                    |

- 4. Open Internet Explorer, blader in de URL van de CRM-server (Customer Relation Management) en klik op een paar koppelingen om verkeer te genereren.
- 5. Raadpleeg het hoofdvenster van Fidler en kies een van de frames waarin het resultaat 200 is (succes):

| O Fid         | dler Web I | Debugger     |                     |                                                               |                                                                                                    | x     |
|---------------|------------|--------------|---------------------|---------------------------------------------------------------|----------------------------------------------------------------------------------------------------|-------|
| E21a          | Edia Dud   | Teels        | Mana Hala OFT 6     | and Placetain                                                 |                                                                                                    |       |
| rite          | cont Man   | 65 10005     | view nep or se      | Bull Geoenge                                                  |                                                                                                    |       |
| Q +9          | Replay 2   | X - 🕨 Go     | 🗣 Stream 🌆 Deci     | ode 🔰 Keep: All sessions 👻 🕀 Any Proce                        | is 🌺 Find 🔣 Save 🔢 🔞 🏈 🏉 Browse 🔹 🛠 Clear Cache 🎢 TextWizard 🕼 Tearoff 🛛 MSDN Search                                   | E.    |
|               | Result     | Protocol     | Host                | URL ^                                                         | 🕐 Statistics 👫 Inspectors 🛫 AutoResponder 🎯 Composer 🔽 Pitters 🗉 Log 🚍 Timeline                                        |       |
| 0             | 200        | HTTP         | save defenitureer   | 244 with 260 and with 000 the part of the second states 1 202 | Headers TectWess WebForms HexWess Auth Cookies Raw JSON XNL                                                            |       |
| 632           | 200        | HTTP         | www.default-searc   | Reid=176baid=1009itype=r6yer=1307;                            | Ka Provu-Authorization Header is present                                                                               |       |
| (f) 3         | 200        | HTTP         | Tunnel to           | vos-cm35.sso-44.com/443                                       | No Prosy-Adenor Falleron Header To present.                                                                            | A .   |
| 634           | 200        | HTTPS        | vos-cm35.ssp-44.com | 1                                                             | Authorization Header (Negotiate) appears to contain a Kerberos tickets                                                 |       |
| 55            | 302        | HTTPS        | vos-cm35.sso-44.com | (conadmin/showHome.do                                         | 30 82 06 03 A0 30 30 2E 06 09 2A 86 48 82 F7 12 0 00* H +.                                                             |       |
| 56            | 302        | HTTPS        | vos-cm35.sso-44.com | /ssosp/samillogin?relayurl=%2Fccmadmir                        | 28 06 01 04 01 82 37 02 02 1E 06 0A 28 06 01 04 + 7                                                                    |       |
| 曲7            | 200        | HTTP         | Tunnel to           | vos-cm44.sso-44.com/443                                       | 01 02 37 02 02 0A A2 02 05 CD 04 02 05 C9 60 02 . 74 .1E                                                               |       |
| 58            | 302        | HTTPS        | vos-cm44.sso-44.com | /ad/s/is/PSAMLRequest=nVLLbtswELznKv                          | 82 05 84 30 82 05 80 A0 03 02 01 05 A1 03 02 01 . '0 . '                                                               |       |
| 2 9           | 401        | HTTPS        | vos-m44.ssp-44.com  | ladisikia thintercated PSAM Beruester                         | 0E A2 07 03 05 00 20 00 00 00 A3 82 04 3E 61 82                                                                        |       |
| 10            | 200        | HTTPS        | vos-cm44.sso-44.com | /adfs/ls/auth/integrated/?SAMLRequestr                        | 53 4F 20 34 34 2E 43 4F 40 A2 26 30 24 A0 03 02 50-44.COM4605                                                          |       |
| (f) 11        | 200        | HTTP         | Tunnel to           | vos-cm35.sso-44.com:8443                                      | 73 20 63 60 34 34 26 73 73 6F 20 34 34 26 63 6F s-cm44.sso-44.co                                                       |       |
| 212           | 302        | HTTPS        | vos-cm35.sso-44.c   | /ssosp/sami/S50/alias/vos-cm35.sso-44.c                       | 60 A3 92 03 F7 30 92 03 F3 A0 03 02 01 17 A1 03 m6 .+0 .0                                                              |       |
| 5 13          | 302        | HTTPS        | vos-cm35.sso-44.c   | /ssospirelay                                                  | aa 17 na ad 20 9a ne E7 ee de Ee no e7 en ne et 3 1 5 46 ha                                                            | -     |
| <b>\$\$14</b> | 200        | HTTPS        | vos-cm35.sso-44.c   | (conadmin/showhtome.do                                        | Get SyntaxWew Transformer Headers TextWew InageWew HexWew WebWew Auth Cach                                             | ing   |
| 凸 15          | 200        | HTTP         | Tunnel to           | vos-cm35.sso-44.com/8443                                      | Contine Day ISON XM                                                                                                    | - 1   |
| 16            | 200        | HTTP         | Tunnel to           | vos-cm35.sso-44.com/8443                                      |                                                                                                    | -     |
| 曲 17          | 200        | HTTP         | Tunnel to           | vos-cm35.sso-44.com:8443                                      | Response Headers (How) Header Oetrito                                                                                  |       |
| m 18          | 200        | HTTP         | Tunnel to           | vos-cm35.sso-44.com:8443                                      | HTTP/1.1 200 UK                                                                                                    |       |
| <u>m</u> 19   | 200        | HTTP         | Tunnel to           | vos-cm35.sso-44.com:8443                                      | Cache                                                                                                    | -     |
| <u>m</u> 20   | 200        | HTTP         | Tunnel to           | vos-cm35.sso-44.com/0443                                      | Cache-Control: no-cache                                                                                                | UU .  |
| m 21          | 200        | HTTP         | Tunnel to           | vos-cm35.sso-94.com/8443                                      | Evolution of                                                                                                    |       |
| 4             |            | - In the     | Ti post so          | 100 CH IS COL 01 CONVOLD?                                     | Drama: nucarhe                                                                                                    | •     |
| DUGE          | xec] ALT+0 | 2 > type HEI | JP                  |                                                               | ۲                                                                                                    |       |
| Hit Car       | hains 1    | al Descen    | 110                 | himmilium and an 44 contations                                | i<br>Ak bekara da 1920an Damarkani i Maradi weka Tadiwi K.D. 27-240 da 200 2014 wekati kiti katake 2014 K.D. 1920 K.D. |       |
| and Cab       | caring     | T A Proce    | 1/3                 | notes//vos-cinn4.sso-44.com/ad/s/s/ar                         | kriginke grade oprisering nederation in de tradingere zoone diveziet zonwab gree Babies verwet Babies werden gg        | 294 J |

Als het verificatietype NTLM is, dan ziet u **Negotiate - NTLMSSP** in het begin van het frame zoals hier wordt getoond:

| 🕅 Statistics 🔛 Inspectors 🚿 AutoResponder 🗳 Request Builder 🔲 Filters 🗉 Log 🚍 Timeline |
|----------------------------------------------------------------------------------------|
| Headers TextView WebForms HexView Auth Raw XML                                         |
| No Proxy-Authorization Header is present.                                              |
| Authorization Header is present: Negotiate                                             |
| 4E 54 4C 4D 53 53 50 00 03 00 00 00 18 00 18 00 NTLMSSP                                |
| 48 00 00 00 10 00 10 00 58 00 00 00 10 00 10 00 HX                                     |
| 68 00 00 00 00 00 00 A8 00 00 05 82 88 A2 h                                            |
| 05 01 28 0A 00 00 0F 49 00 4E 00 54 00 57 00(I.N.T.W.                                  |

### Problemen oplossen

Er is momenteel geen specifieke troubleshooting-informatie beschikbaar voor deze configuratie.